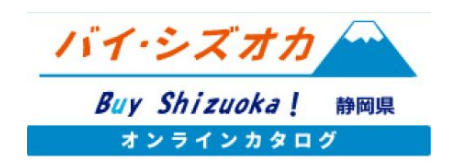

## メッセージ送信機能の使い方

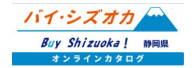

## メッセージ送信機能とは

「バイ・シズオカオンラインカタログ」マイページから、カタログに登録している生産者やバイヤーとweb上でメッセージのやりとりができます。取引条件の確認や商談日時の設定等にご活用ください。

個別にメッセージを送る・・・
グループを設定して一括でメッセージを送る・・・
ロッセージを送る・・・

3. 届いたメッセージを確認する / 返信する・・・

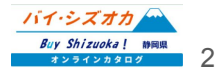

### 1.個別にメッセージを送る

事業者またはバイヤーマイページメニュー「メッセージー覧」をクリックすると、過去にメッセージの送信(または メッセージの受領)をした メッセージの相手先が表示されます。

個別にメッセージを送る場合は、一覧左上の 「個別送信」をクリックしてください。

| ホーム>事業者マイベ | -ジ>メッセ-ジ-覧<br>事業者マイページ<br>メッセージ一覧 |                     |
|------------|-----------------------------------|---------------------|
| 個別送信       | グループー搭送信                          |                     |
| ID<br>5    | バイヤー名                             | 更新日時<br>2022年01月31日 |
| 7          |                                   | 2022年05月05日         |
| 9          |                                   | 2022年01月31日         |
| 11         |                                   | 2022年05月05日         |
| 12         |                                   | 2022年05月05日         |
|            | 事務局からのメッセージー覧 >                   |                     |

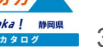

### 1.個別にメッセージを送る

「個別送信」をクリックすると、オンラインカタログに登録されている生産者またはバイヤーの一覧が表示されま す。メッセージを送りたい生産者(バイヤー)の右にある「メッセージ送信」をクリックしてください。

| 事業    | 者マイページ       |     |  |
|-------|--------------|-----|--|
| 新規作成  |              |     |  |
| バイヤー名 |              |     |  |
|       | <u>メッセー</u>  | ジ送信 |  |
|       | メッセー         | ジ送信 |  |
|       | <u>×ッセー</u>  | ジ送信 |  |
|       | <u>×ッセ-</u>  | ジ送信 |  |
|       | <u>×ッセ</u> - | ジ送信 |  |
|       | <u>メッセー</u>  | ジ送信 |  |
|       | <u>メッセー</u>  | ジ送信 |  |
|       | <u>×ッセ</u> - | ジ送信 |  |
|       | <u>メッセー</u>  | ジ送信 |  |
|       | ×            | ジ送信 |  |

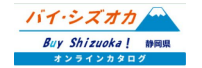

### 1.個別にメッセージを送る

「メッセージ送信」をクリックすると、メッセージの入力画面へ移動します。バイヤー名に送りたい相手先の名称 が表示されていることを確認し、「以下にメッセージを入力してください」と記載されているエリアにメッセージ内 容を入力し、送信内容を確認をクリックし、メッセージを送信してください。

| ホーム>事業者マイページ>    | メッセージ送信 |               |             |         |
|------------------|---------|---------------|-------------|---------|
|                  |         | 事業者マ/<br>メッセー | イページ<br>ジ送信 |         |
| バイヤータ            |         |               |             |         |
|                  |         |               |             |         |
| ♥以下にメッセージを人力してくた | 50.4    |               |             |         |
|                  |         |               |             |         |
|                  |         |               |             |         |
|                  |         |               |             |         |
|                  |         |               |             | 送信内容を確認 |
|                  | *       | ッセージー覧へ戻る     | >           |         |
|                  |         |               |             |         |

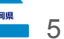

メッセージは、個別に送る以外に指定したグ ループへー括で送ることができます。

事業者マイページ「メッセージー覧」から「グルー プー括送信」を選択、または、事業者マイページ メニュー「メッセージー括送信」をクリックして、該 当のページへ移動してください。

| 静岡県公式『バイ・シズオカ オンラインカタログ』<br>事業者マイページ |  |  |
|--------------------------------------|--|--|
|                                      |  |  |
| 編集メニュー                               |  |  |
| 新規商品情報登録                             |  |  |
| 商品情報編集                               |  |  |
| 事業者情報編集 >                            |  |  |
| 揭示板情報登録                              |  |  |
| メッセージー覧 >                            |  |  |
| メッセージー括送信 >                          |  |  |
| 事業者用マニュアル (PDF)     >                |  |  |
|                                      |  |  |
|                                      |  |  |

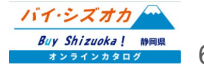

### ■グループの新規作成

「グループー括送信」の「グループ新規作成」か ら、グループの新規作成を行います。

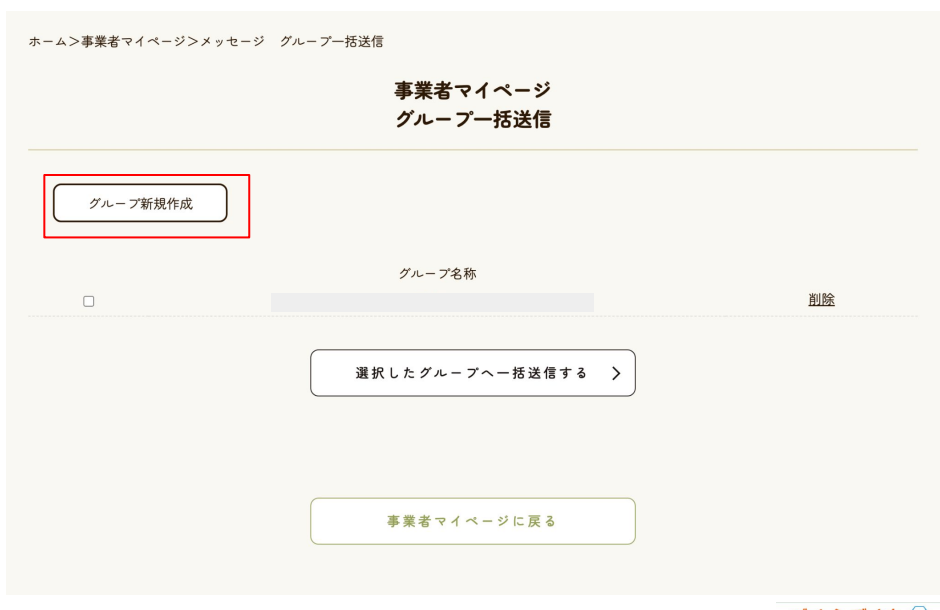

2.グループを設定して一括でメッセージを送る

ム>事業者マイページ>グループ新規作成

#### ■グループの新規作成

「グループ新規作成」をクリックすると、オンラインカタログに登録している生産者、またはバイヤーの一覧が表示されます。

生産者は、グループ作成時にバイヤーを業種で絞りこむことが可能 です。特定の業種にメッセージを送信したい際にご活用ください。

「グループ名称」に作成するグループの名称(例:農家グループ)を入 カし、メッセージを送りたい事業者名の左のチェックボックスにチェッ クを入れ、「グループの作成」 ボタンをクリックしてください。

※「グループ名称」は、複数のグループを作成した場合に識別用としてのみ 使用されます。相手方にグループ名が通知されることはございません。

| □流通 □小売 □卸 | ★1年 い奴 ノ 匹 ひ |                   |                |
|------------|--------------|-------------------|----------------|
|            |              | - □スーパーマーケット □百貨店 | □その他           |
| ープ名称       |              |                   |                |
|            |              |                   |                |
|            |              |                   |                |
|            |              |                   |                |
|            | バイヤー名        |                   | 業種             |
|            |              | Į,d               | 6×- <i>7</i> - |
| 0          |              |                   | ホテル            |
|            |              |                   | 流通             |
| 0          |              |                   | その他            |
| 0          |              |                   | 流通             |
|            |              |                   | 流通             |
|            |              |                   |                |
|            | グループの作成      | >                 |                |
|            |              |                   |                |
|            |              |                   |                |

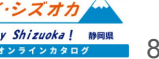

#### ■作成したグループへのメッセージー括送信

「グループの作成」が完了すると、グループー括送信ページへ作成したグループが表示されます。メッセージを送信したいグループの左にあるチェックボックスへチェックを入れ、「選択したグループへー括送信する」 ボタンをクリックしてください。

|          | 事業者マイページ<br>グループー括送信 |           |
|----------|----------------------|-----------|
| グループ新規作成 |                      |           |
| _        | グループ名称               |           |
|          | <u>0505test</u>      | <u>削除</u> |
|          | <u>0517 test</u>     | <u>削除</u> |
|          | 選択したグループな一番送信する 入    |           |

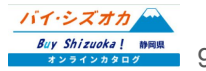

#### ■作成したグループへのメッセージー括送信

「選択したグループへー括送信する」をクリックすると、メッセージ入力画面が表示されます。「以下にメッセージ を入力してください」と記載されているエリアにメッセージを入力し、送信内容を確認ボタンをクリックし送信内容 を確認した上で、送信ボタンをクリックするとメッセージが送信されます。

| 事業者マイページ<br>メッセージ送信 |         |
|---------------------|---------|
| ▼以下にメッセージを入力してください▼ |         |
|                     |         |
|                     |         |
|                     | 送信内容を確認 |
| メッセージー覧へ戻る >        |         |

## 3.届いたメッセージを確認 / 返信する

#### ■メッセージの確認

各生業者/バイヤーに届いたメッセージは、 「メッセージー覧」よりご確認いただけます。

メッセージー覧に表示されているバイヤー名(生産者名)は、過去にメッセージの送受信があった 相手方となりますので、それぞれの事業者名をク リックしてください。

※本メッセージ機能は、生産者同士 / バイヤー同士ではご利用いただけ ません。予めご了承ください。

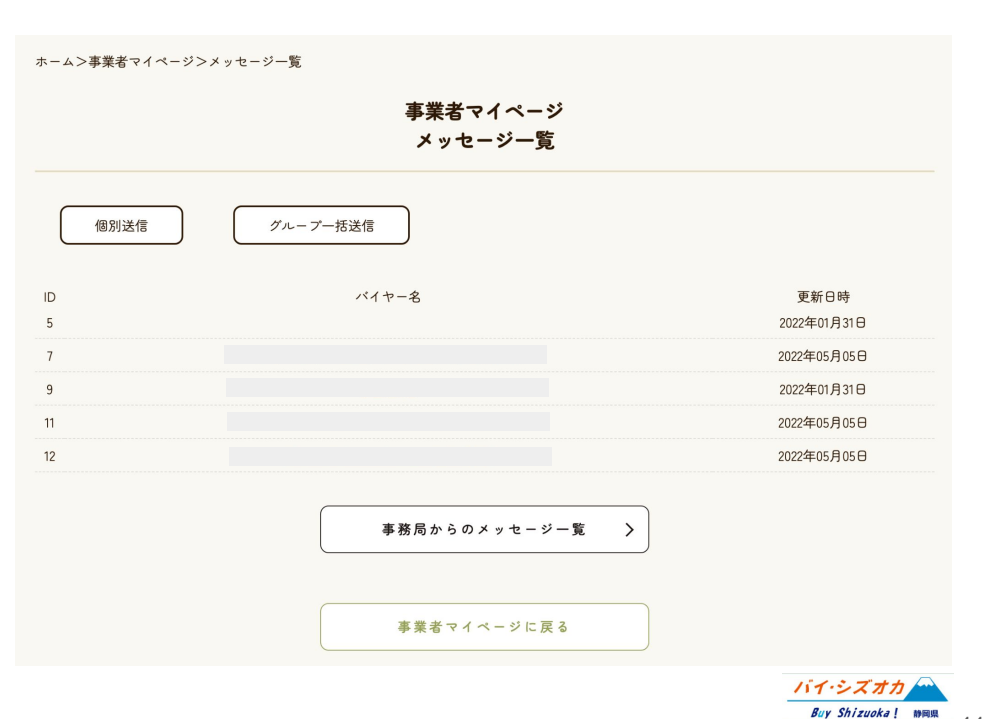

11

本マニュアルに記載されている内容を含む バイ・シズオカ オンラインカタログについてのご質問は、 静岡県経済産業部産業革新局マーケティング課までお願いいたします。

> [お問い合わせ先] 静岡県経済産業部産業革新局マーケティング課 Tel:054-221-2678 Fax:054-221-2698 Email:catalog@pref.shizuoka.lg.jp

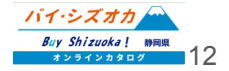